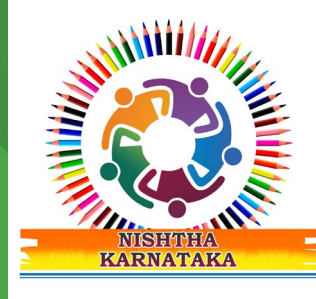

## NISHTHA

National Initiative for School Heads'and Teacher Holistic Advancement

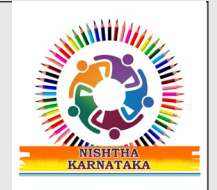

### SSO Single Sign On

ಮೊಬೈಲ್ ಫೋನ್ ಮೂಲಕ ವಿಕ್ಷಾ ಆಪ್**ಗೆ ಲಾಗಿನ್ ಆಗುವುದು ಹೇಗೆ**?

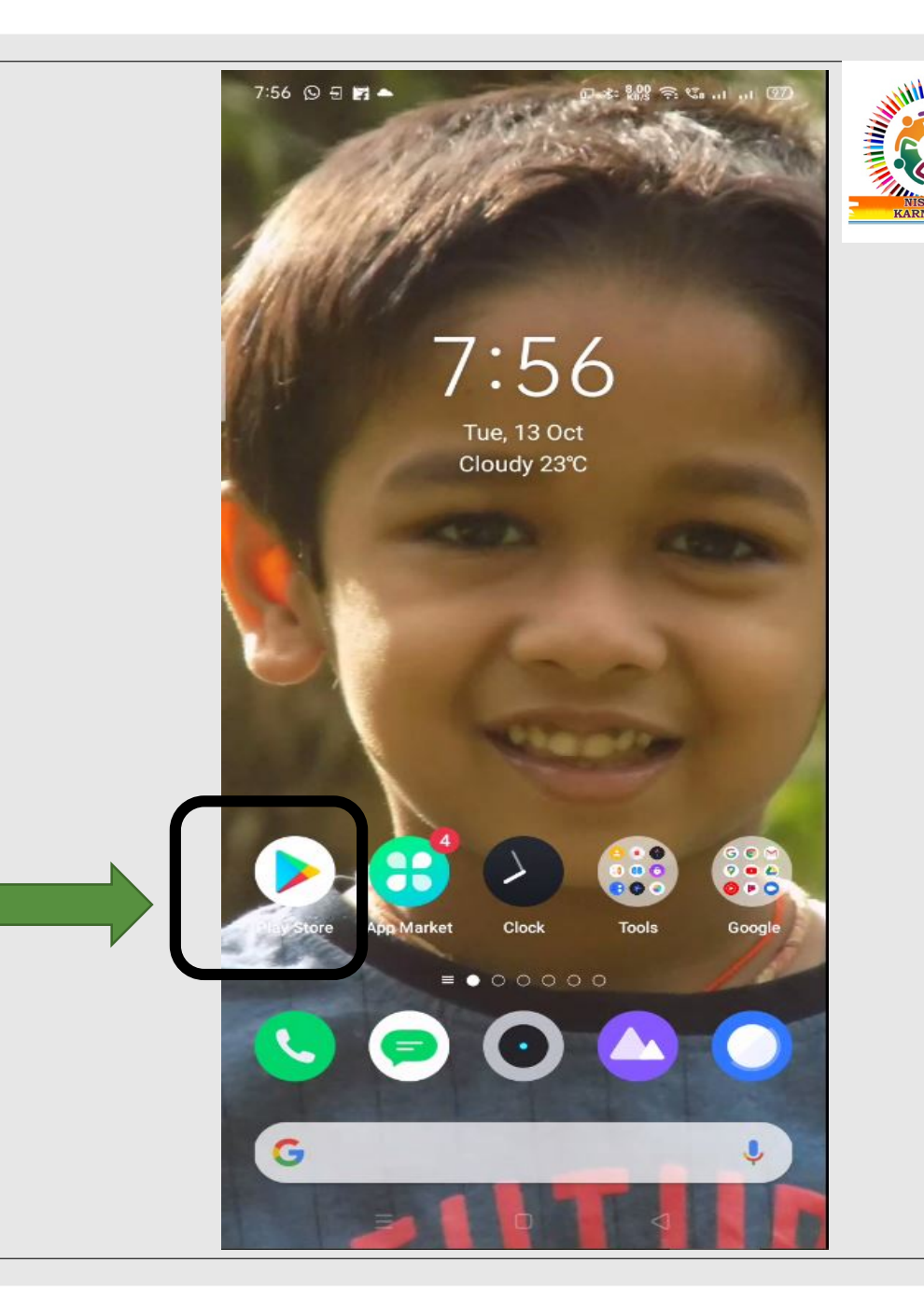

1. ನಮ್ಮ ಮೊಬೈಲ್ ಫೋನ್**ನ ಹೋಂ ಸ್ಕ್ರೀನ್** ಈ ಲೀತಿಯಾಗಿ ಕಾಣುತ್ತದೆ. ಪ್ಲೇ ಸ್ಟೋರ್ ಮೇಲೆ ಕ್ಲಿಕ್ ಮಾಡಿ.

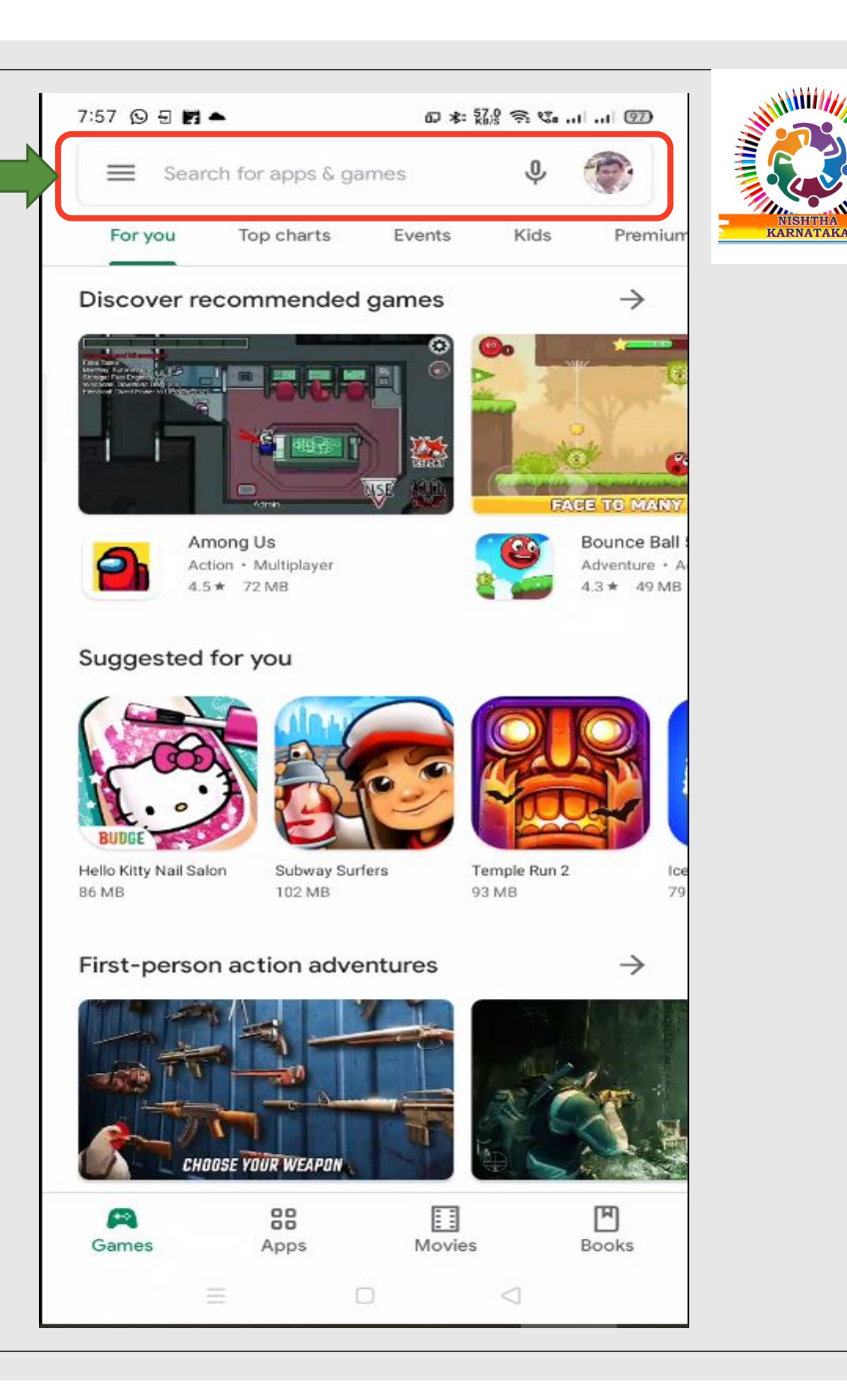

## 2. **ಸರ್ಚ್** ಬಾರ್ನಲ್ಲ ಕ್ಲಿಕ್ ಮಾಡಿ DIKSHA ಎಂದು ಟೈಪ್ ಮಾಡಿ.

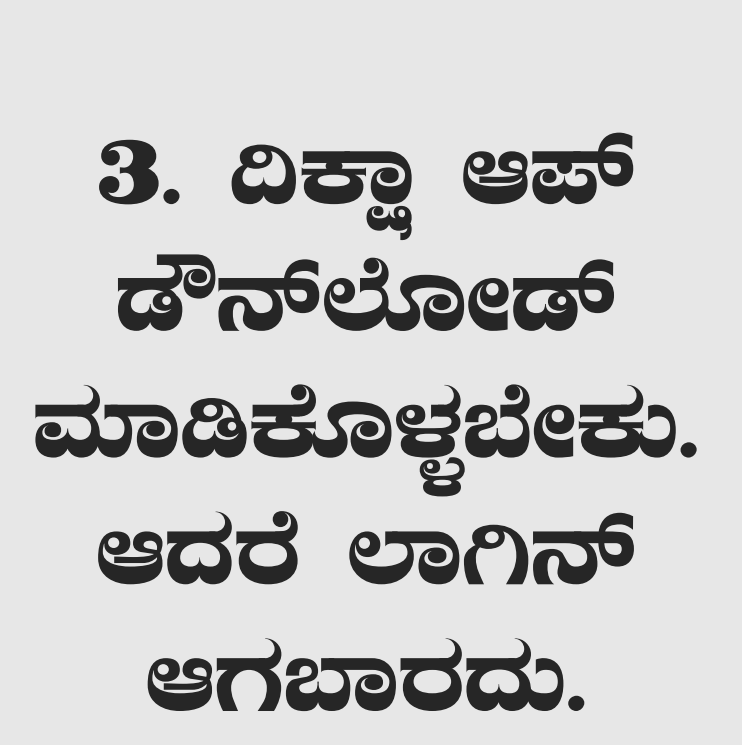

|                             |                                |                               |                         |               | ille a |
|-----------------------------|--------------------------------|-------------------------------|-------------------------|---------------|--------|
| 7:58 🕞 🖅                    | FI 🔺                           | 1                             | ₽≉288≈5                 | 🖅             |        |
| ←                           |                                |                               |                         | Q :           | R      |
| 171                         | DIKS                           | HA - Pla                      | form for                | ιά.           |        |
| *                           | Scho<br>NCERT (I<br>Contains a | MHRD, Governm                 | ntion<br>ment of India) |               |        |
|                             | Uninstall                      |                               | Open                    |               |        |
| What's n                    | <b>ew</b> •<br>12 Oct 2020     |                               |                         | $\rightarrow$ |        |
| Continue lea                | arning at home                 | with DIKSHA!                  |                         |               |        |
| - We've mad                 | e it easier for y              | ou to find the c              | ontent you're loo       | oking for     |        |
| Rate this<br>Tell others wh | app<br>at you think            |                               |                         |               |        |
|                             |                                | $\overrightarrow{\mathbf{x}}$ | $\overleftrightarrow$   |               |        |
| Write a revie               | ew                             |                               |                         |               |        |
| Developer contact           |                                |                               | ~                       |               |        |
|                             |                                |                               |                         |               |        |
| About this app              |                                |                               | $\rightarrow$           |               |        |
| DIKSHA is Ir                | ndia's national                | digital infrastru             | cture for school        | education     |        |
|                             | m #6 tr                        | op free                       |                         |               |        |
| Educatio                    |                                |                               |                         |               |        |

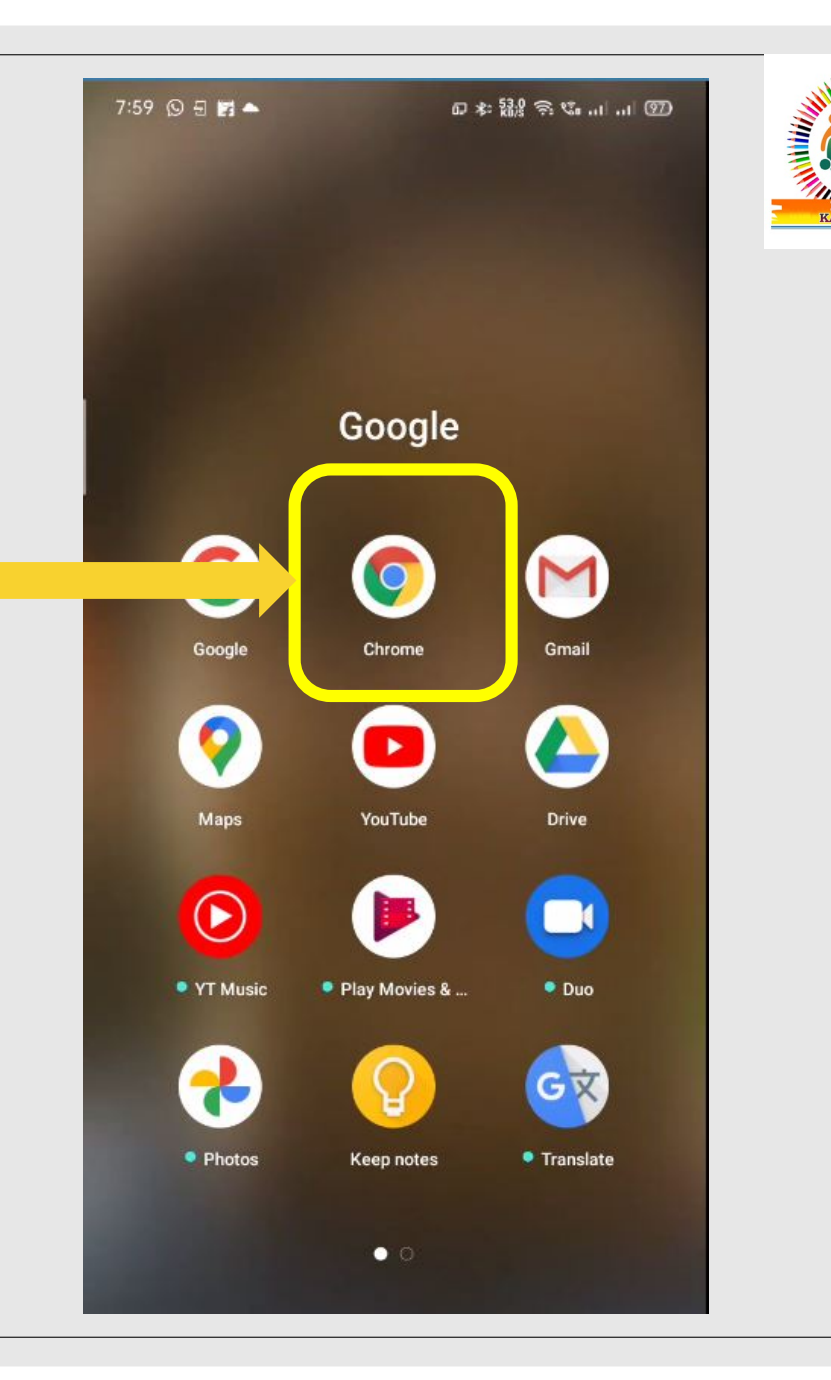

#### 4. ಗೂಗಲ್ ಕ್ರೋಮ್ ಅಪ್ಲಿಕೇಷ್ಠನ್ ಮೇಲೆ ಕ್ಲಿಕ್ ಮಾಡಿ.

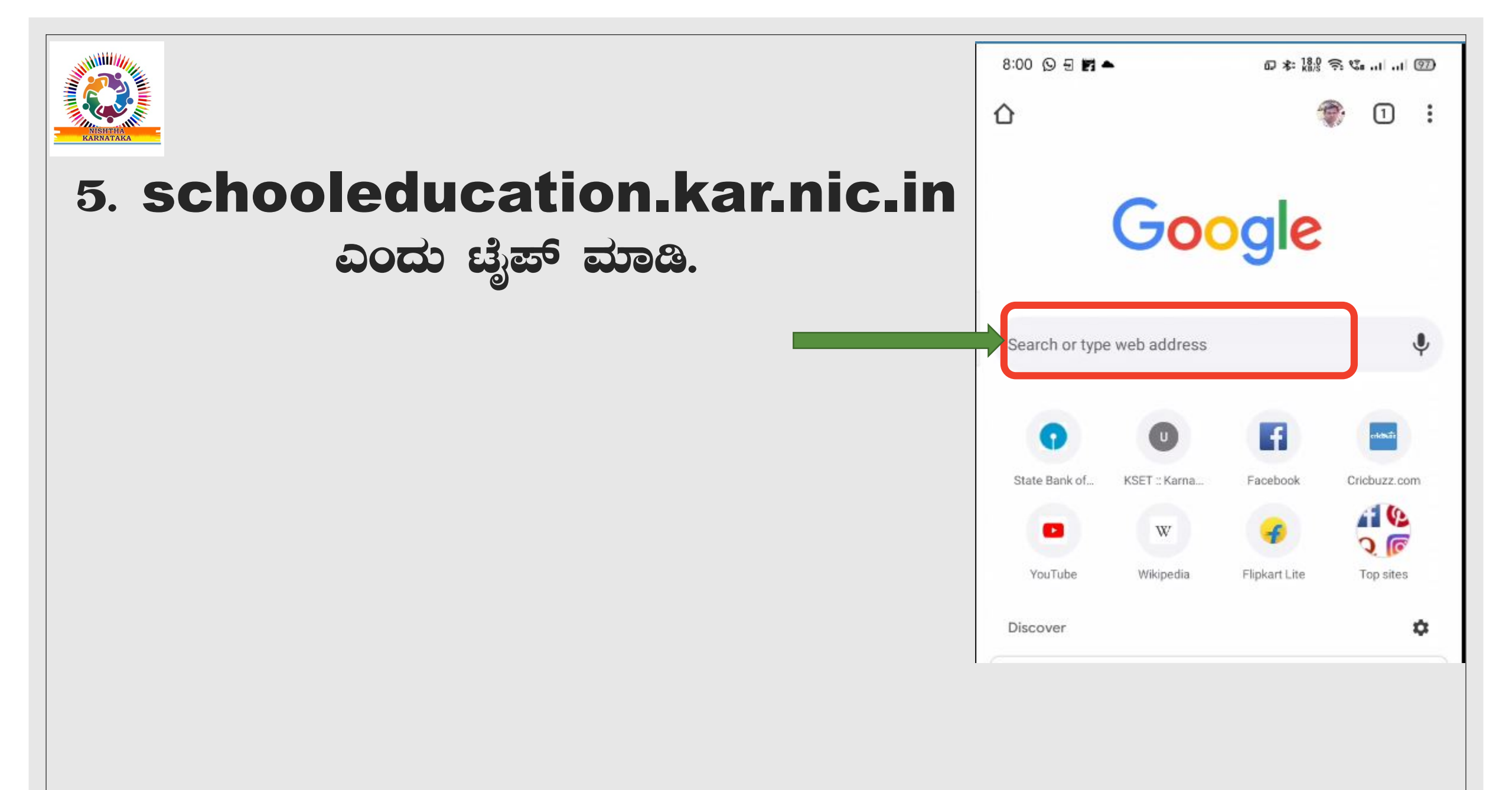

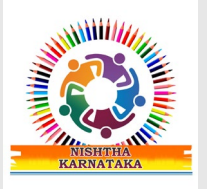

#### 6. ಈಗ ನಾವು ನಮ್ಮ ರಾಜ್ಯದ ಶಿಕ್ಷಣ ಇಲಾಖೆಯ ವೆಬ್ಸೈಟ್ ವೀಕ್ಷಿಸುತ್ತಿದ್ದೇವೆ.

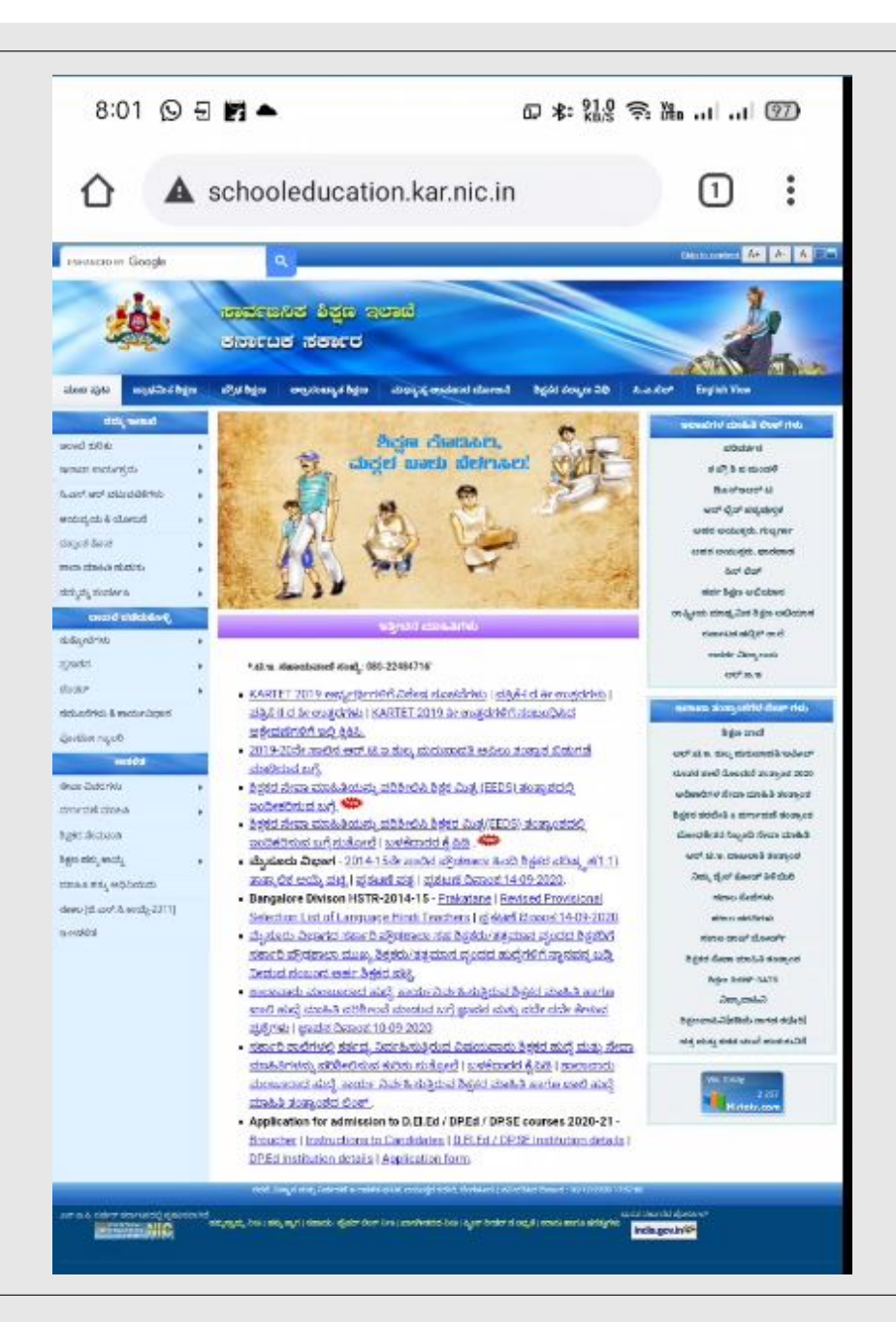

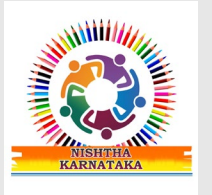

#### 7. ಶಿಕ್ಷಕರ ತರಬೇತಿ ಮತ್ತು ವರ್ಗಾವಣೆ ತಂತ್ರಾಂಶ ಎಂಬ ಅಂಲ್ ಮೇಲೆ ಕ್ಲಿಕ್ ಮಾಡಿ.

8:02 🖸 🗐 🛋 Q \*: 32 ? M ... ... (97) ▲ schooleducation.kar.nic.in 1 : 0U-.w.q ಇಲಾಖಾ ತಂತ್ರಾಂಶಗಳ ಲಿಂಕ್ ಗಳು ಶಿಕ್ಷಣ ವಾಣಿ ಆರ್.ಟಿ.ಇ. ಶುಲ್ಕ ಮರುಪಾವತಿ/ಅಪೀಲ್ ನೂತನ ಶಾಲೆ ನೊಂದಣಿ ತಂತ್ರಾಂಶ 2020 and mandated from the 2 domost ಶಿಕ್ಷಕರ ತರಬೇತಿ & ವರ್ಗಾವಣೆ ತಂತ್ರಾಂಶ ಬೋಧಕೇತರ ಸಿಬ್ಬಂದಿ ಸೇವಾ ಮಾಹಿತಿ ಆರ್.ಟಿ.ಇ. ದಾಖಲಾತಿ ತಂತ್ರಾಂಶ ನಿಮ್ಮ ಡೈಸ್ ಕೋಡ್ ತಿಳಿಯಿರಿ ಸಕಾಲ ಸೇವೆಗಳು ಸಕಾಲ ವರದಿಗಳು ಸಕಾಲ ಡಾಷ್ ಬೋರ್ಡ್ ಶಿಕ್ಷಕರ ಸೇವಾ ಮಾಹಿತಿ ತಂತ್ರಾಂಶ ಶಿಕ್ಷಣ ಕಿರಣ್-SATS ವಿದ್ಯಾವಾಹಿನಿ ಶಿಕ್ಷಣವಾಹಿನಿ[ಕಡಿಮೆ ಕಾಗದ ಕಛೇರಿ] ಪತ್ರ ಮತ್ತು ಕಡತ ಚಲನೆ ಹುಡುಕುವಿಕೆ

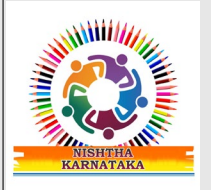

#### 8. OK ಎಂಬುದರ ಮೇಲೆ ಕ್ಲಿಕ್ ಮಾಡಿ.

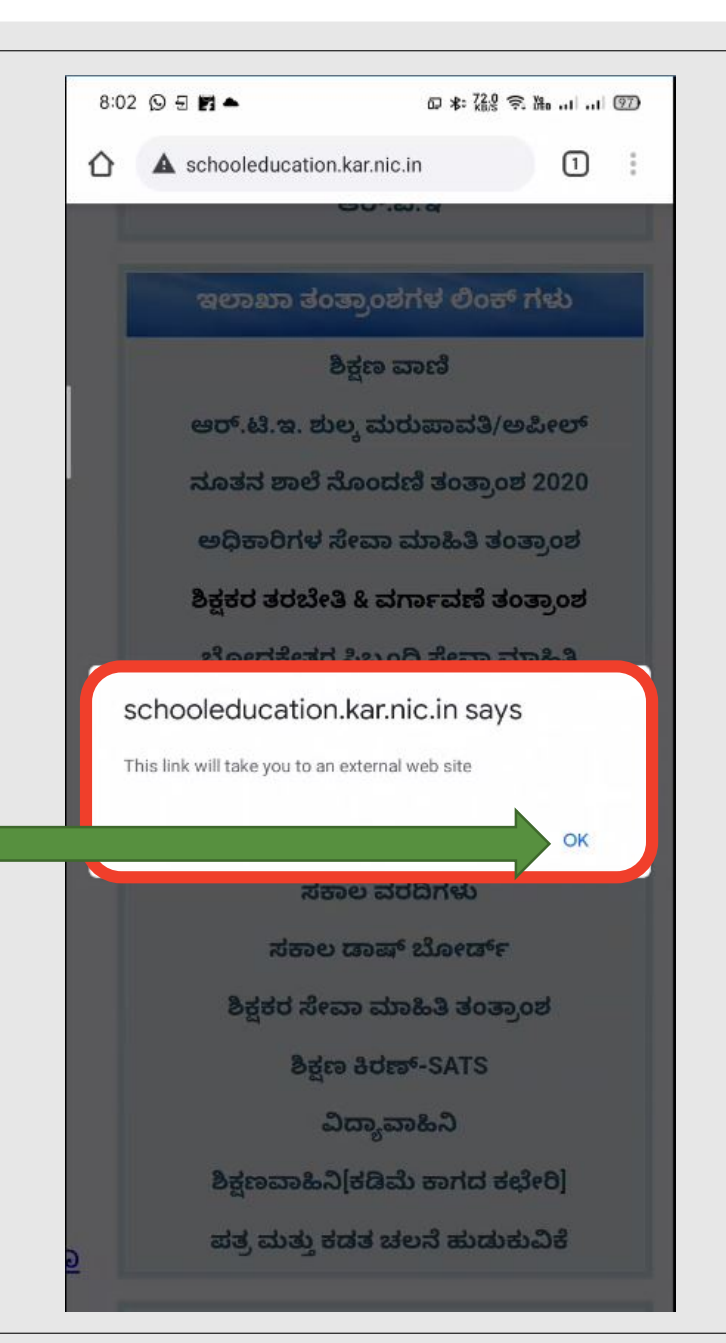

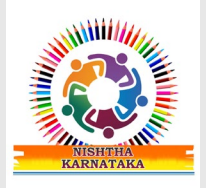

#### 9. Teacher Portal ಅಂಕ್ ಮೇಲೆ ಕ್ಲಿಕ್ ಮಾಡಿ.

| 8:03 🗉 🖪 📥                                                                                                    | □ ≉ 758 佘 ‱ 1 ⑨                                                                                                    |
|----------------------------------------------------------------------------------------------------|----------------------------------------------------------------------------------------------------|
| ▲ 164.100.133.126/TTM/                                                                                                    | 2:                                                                                                    |
| Mobile Master                                                                                                    | Page                                                                                                    |
| KARNATAKA TEAC<br>MANAGEMENT SYS                                                                                                    | HER<br>STEM                                                                                                    |
| Effective Management of Tea<br>Redeployment and Training                                                                                                    | cher Transfer,                                                                                                    |
|                                                                                                    |                                                                                                    |
| Teacher Portal                                                                                                    |                                                                                                    |
| Department has introduce                                                                                                    | ed teachers transfe                                                                                                    |
| thousands of applications rece<br>the requests are prioritized a<br>indicated in the request. Teac<br>their place of posting fro<br>available on the computer.Th<br>and eliminates bribery and o<br>the earlier system. | eived from teachers, a<br>ccording to the reasor<br>hers are asked to sele-<br>m among the place<br>e system is transparen<br>orruption prevalent i |
| For More Information »                                                                                                    |                                                                                                    |
| Dashboard - Teacher Tra                                                                                                    | unsfer                                                                                                    |
| Teacher Transfer 2019 Applica                                                                                                    | tions Received Status                                                                                                    |
| For More Information »                                                                                                    |                                                                                                    |
| Administrator Login - Te                                                                                                    | acher Transfer                                                                                                    |
| Teacher Transfer 2019                                                                                                    |                                                                                                    |
| For More Information »                                                                                                    |                                                                                                    |
| Teacher Training Details                                                                                                    | 5                                                                                                    |
| Modern society demands hig                                                                                                    | h quality teaching an                                                                                                    |
| =                                                                                                    | nare have to horeare                                                                                                    |

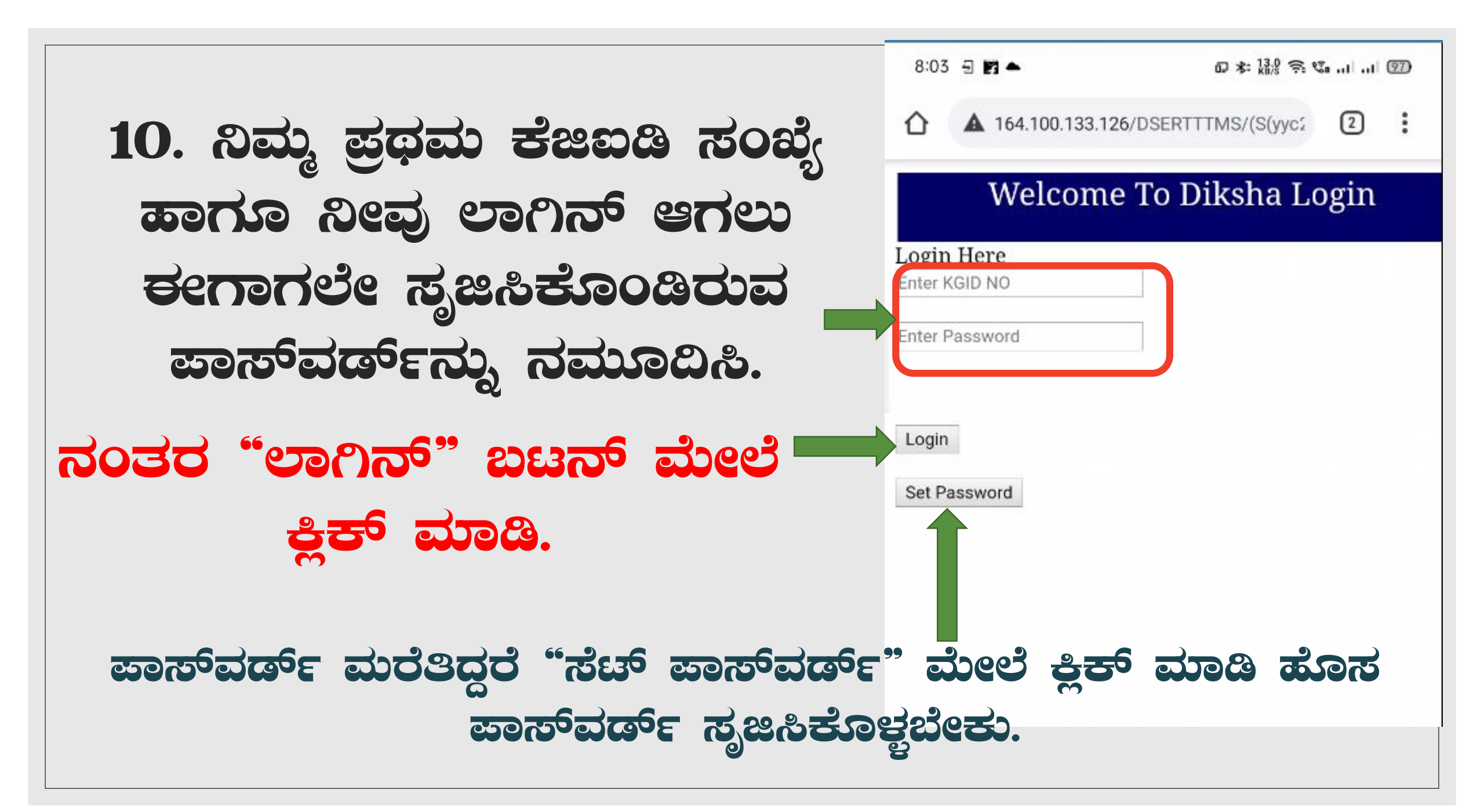

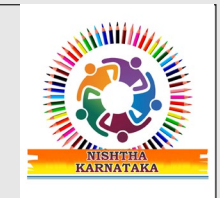

#### 11. ನಂತರ ಓಪನ್ ವಿತ್ ಬಿಕ್ಟಾ ಆಪ್ ಕೊಡಬೇಕು.

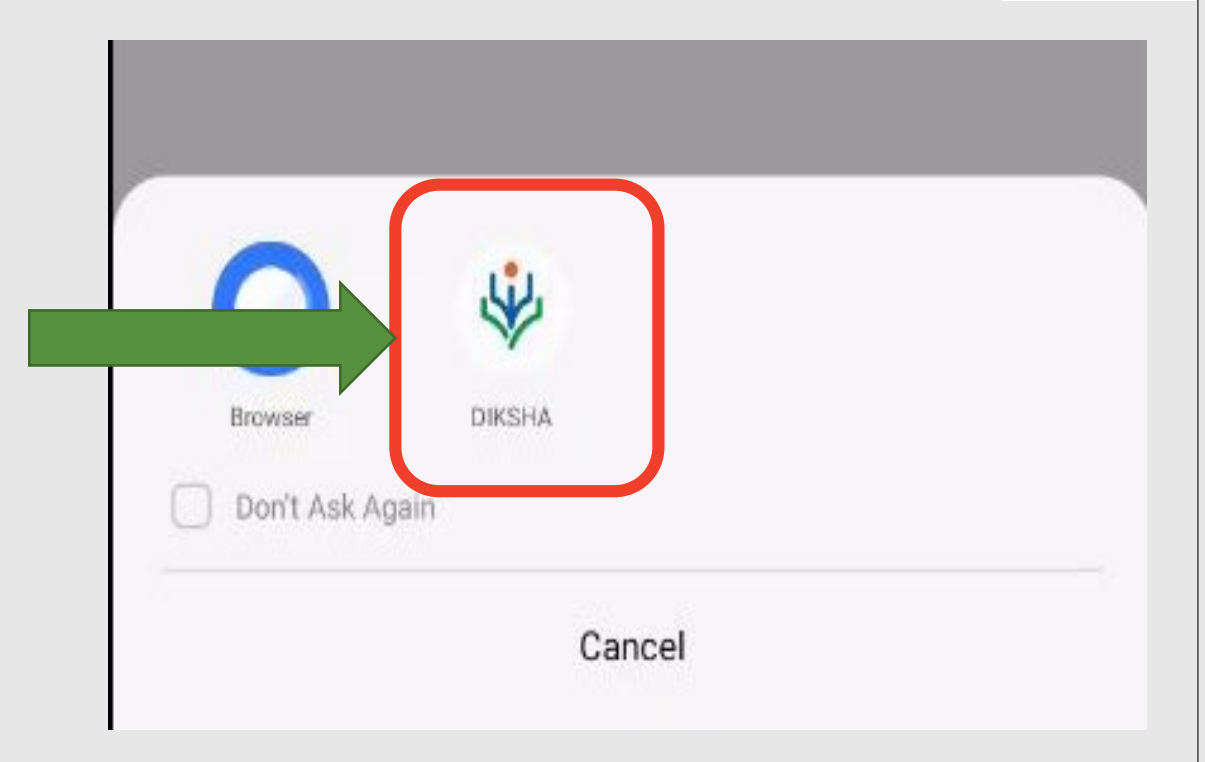

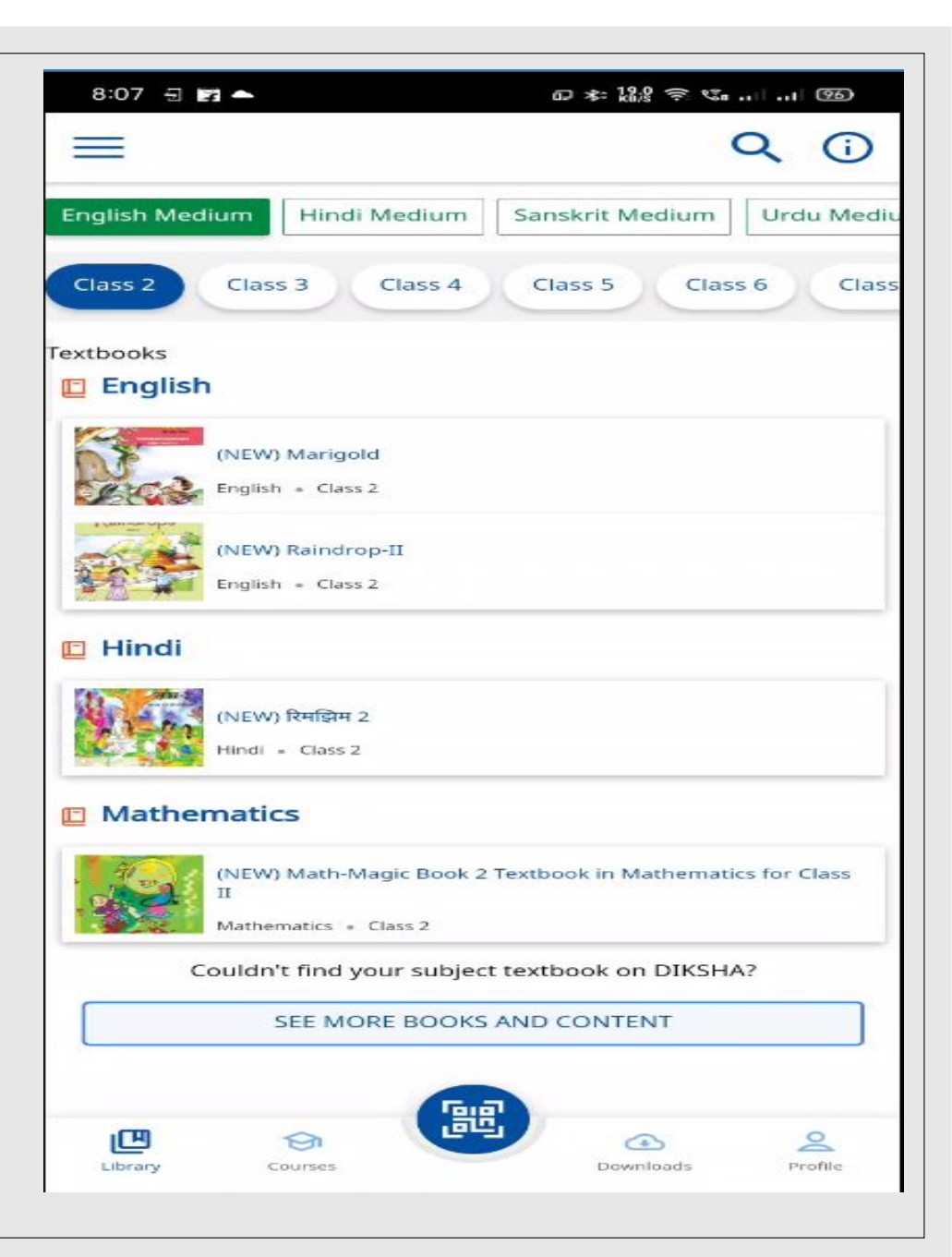

#### 12. ಈಗ ನಾವು ವಿಕ್ಷಾ ವೆಬ್**ತಾಣದಲ್ಲ SSO** ಮೂಲಕ ಲಾಗಿನ್ ಆಗಿದ್ದೇವೆ.

#### **FLOW CHART**

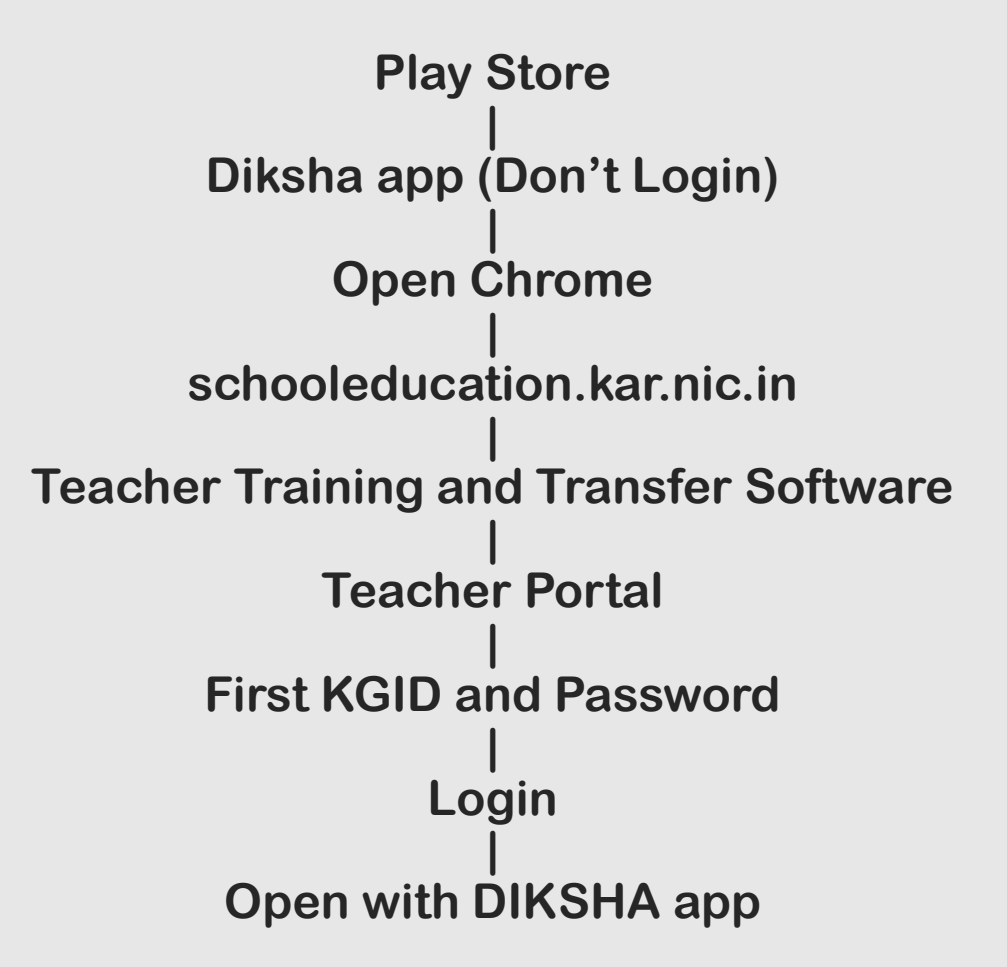

# ವಂದನೆಗಳು